## BEM model reproduktoru

Matouš Lorenc lorenc@humusoft.cz +420 284 011 749

© Copyright 2016 COMSOL. Any of the images, text, and equations here may be copied and modified for your own internal use. All trademarks are the property of their respective owners. See <a href="http://www.comsol.com/trademarks">www.comsol.com/trademarks</a>

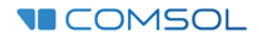

#### 1) Model Wizard / 3D

| File Home Definitions Geometry Materials Physics N | Mesh Study Results | File - Home Definitions Geometry Materials Physic |
|----------------------------------------------------|--------------------|---------------------------------------------------|
| New                                                |                    | Select Space Dimension                            |
|                                                    |                    |                                                   |
| ungh<br>Model<br>Wizard                            |                    | 20 20 20 Avisonnatrir 10                          |
|                                                    |                    |                                                   |
| Blank Model                                        |                    |                                                   |
|                                                    |                    |                                                   |
|                                                    |                    |                                                   |
|                                                    |                    |                                                   |
|                                                    |                    |                                                   |
|                                                    |                    |                                                   |
|                                                    |                    |                                                   |
|                                                    |                    |                                                   |
|                                                    |                    |                                                   |
|                                                    |                    |                                                   |
|                                                    |                    |                                                   |
|                                                    |                    |                                                   |
|                                                    |                    |                                                   |
|                                                    |                    |                                                   |
|                                                    |                    |                                                   |
|                                                    |                    |                                                   |
|                                                    |                    |                                                   |
|                                                    |                    |                                                   |
|                                                    |                    |                                                   |
|                                                    |                    |                                                   |
|                                                    |                    |                                                   |
| 7 Help 🚫 Cancel 📝 Show on startup                  |                    | 7 Help 🔇 Cancel 🗹 Done                            |
|                                                    |                    |                                                   |

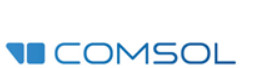

### 2) Acoustics / Pressure Acoustics / Pressure Acoustics, Boundary

Elements (pabe)

Fyzikální rozhraní se přidá kliknutím na "Add"

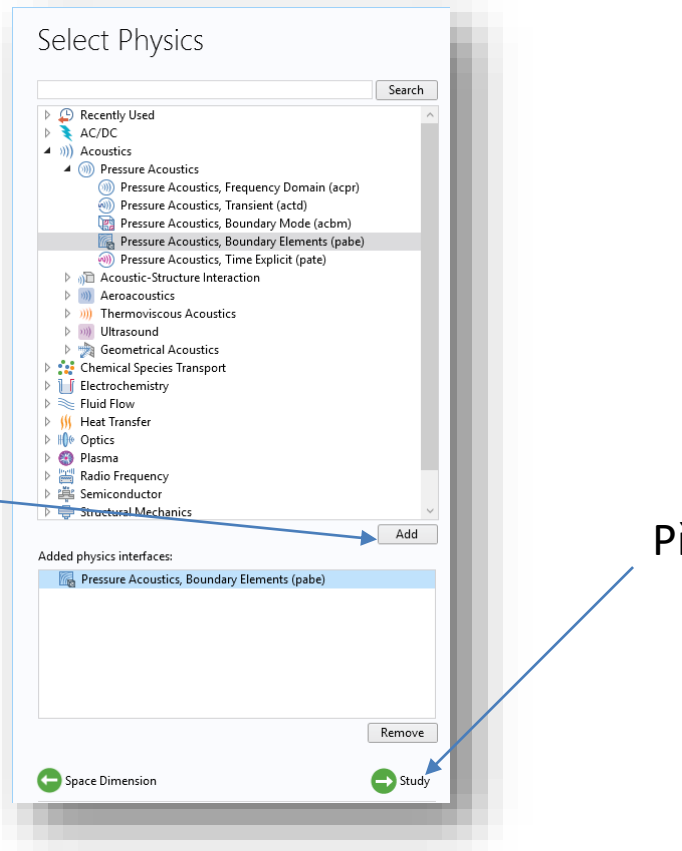

#### Přejít k výběru studie

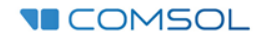

#### 3) Select Study -> Frequency Domain

Dokončit základní nastavení Model Wizard

| Select '                                                                                                    | Study                               |  |
|----------------------------------------------------------------------------------------------------|-------------------------------------|--|
| Jerece .                                                                                                    | stady                               |  |
| 🔺 🐋 Preset S                                                                                                    | tudies                              |  |
| 🕅 Free                                                                                                    | uency Domain                        |  |
| Sources                                                                                                    | Studies                             |  |
| ··· Empty :                                                                                                    | audy                                |  |
|                                                                                                    |                                     |  |
|                                                                                                    |                                     |  |
|                                                                                                    |                                     |  |
|                                                                                                    |                                     |  |
|                                                                                                    |                                     |  |
|                                                                                                    |                                     |  |
|                                                                                                    |                                     |  |
|                                                                                                    |                                     |  |
|                                                                                                    |                                     |  |
|                                                                                                    |                                     |  |
|                                                                                                    |                                     |  |
|                                                                                                    |                                     |  |
| Added study:                                                                                                    |                                     |  |
| 🕅 Frequer                                                                                                    | icy Domain                          |  |
| Added physics i                                                                                                    | nterfaces:                          |  |
| 🖳 Pressure                                                                                                    | Acoustics, Boundary Elements (pabe) |  |
|                                                                                                    |                                     |  |
|                                                                                                    |                                     |  |
|                                                                                                    |                                     |  |
|                                                                                                    |                                     |  |
|                                                                                                    |                                     |  |
|                                                                                                    |                                     |  |
|                                                                                                    |                                     |  |
|                                                                                                    |                                     |  |
| C Physics                                                                                                    |                                     |  |
| 2 Help                                                                                                    |                                     |  |
| and the second second s |                                     |  |

#### 4) Global Definitions/ Prameters

| **<br>Name | Expression     | Value      | Descriptio  |
|------------|----------------|------------|-------------|
| fO         | 1000[Hz]       | 1000 Hz    | Study freq  |
| :0         | 343[m/s]       | 343 m/s    | Speed of s  |
| ho0        | 1.2[kg/m^3]    | 1.2 kg/m³  | Density of  |
| ambda0     | c0/f0          | 0.343 m    | Wavelengt   |
| k0         | 2*pi/lambda0   | 18.318 1/m | Wave num    |
| omega0     | 2*pi*f0        | 6283.2 1/s | Angular fr  |
| к0         | 0[m]           | 0 m        | Evaluation  |
| y0         | 0.002[m]       | 0.002 m    | Evaluation  |
| z0         | 0[m]           | 0 m        | Evaluation  |
| z_table    | -0.17[m]       | -0.17 m    | Bottom of   |
| z_floor    | z_table-0.5[m] | -0.67 m    | Floor locat |
| y_wall     | -0.7[m]        | -0.7 m     | Wall locati |
| <          |                |            | ,           |

Načíst parametry ze souboru BEM\_parameters.txt

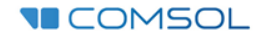

#### 5) Component 1 / Geometry 1 / Import 1

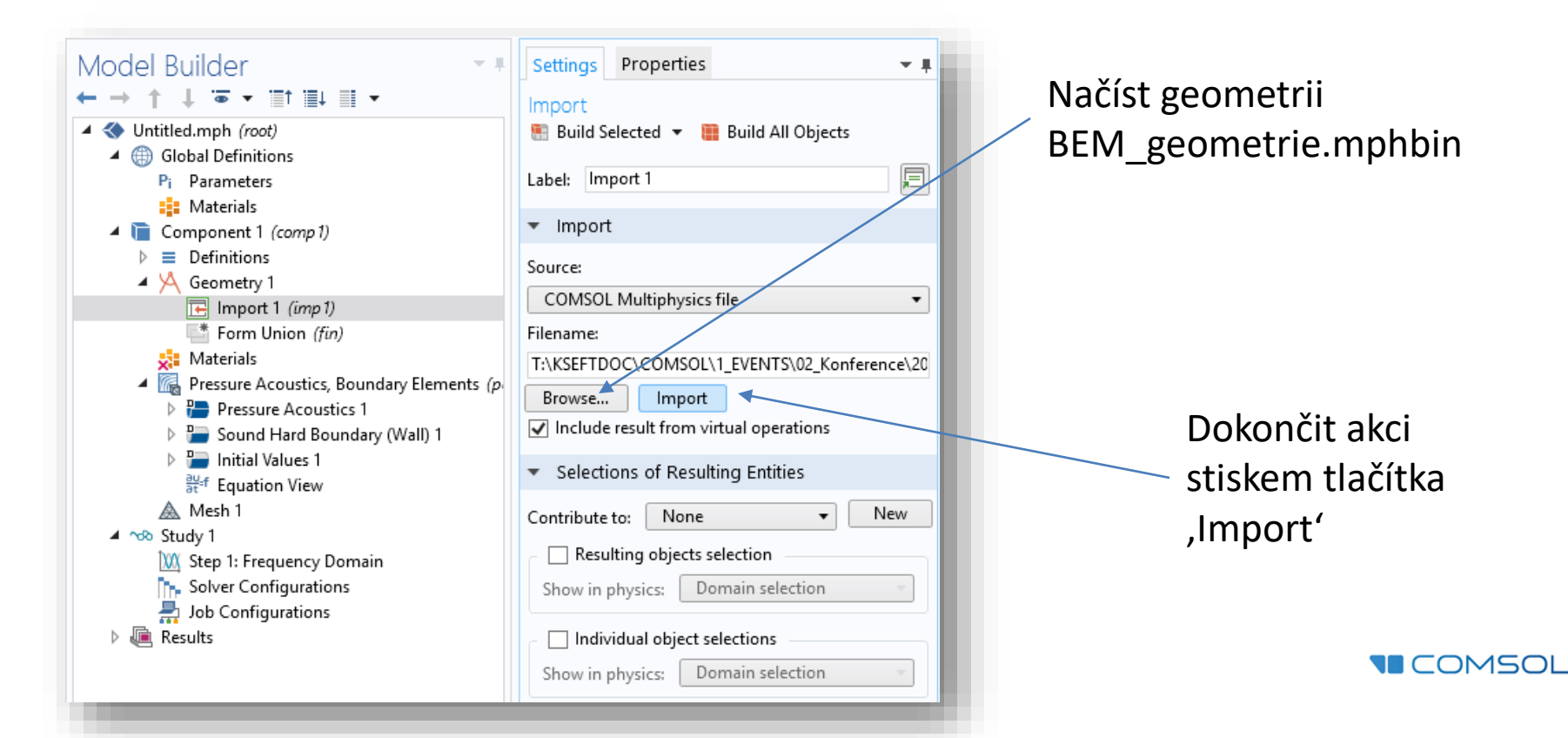

# 6) Component 1 / Materials / Add Material from Library / Built-in / Air

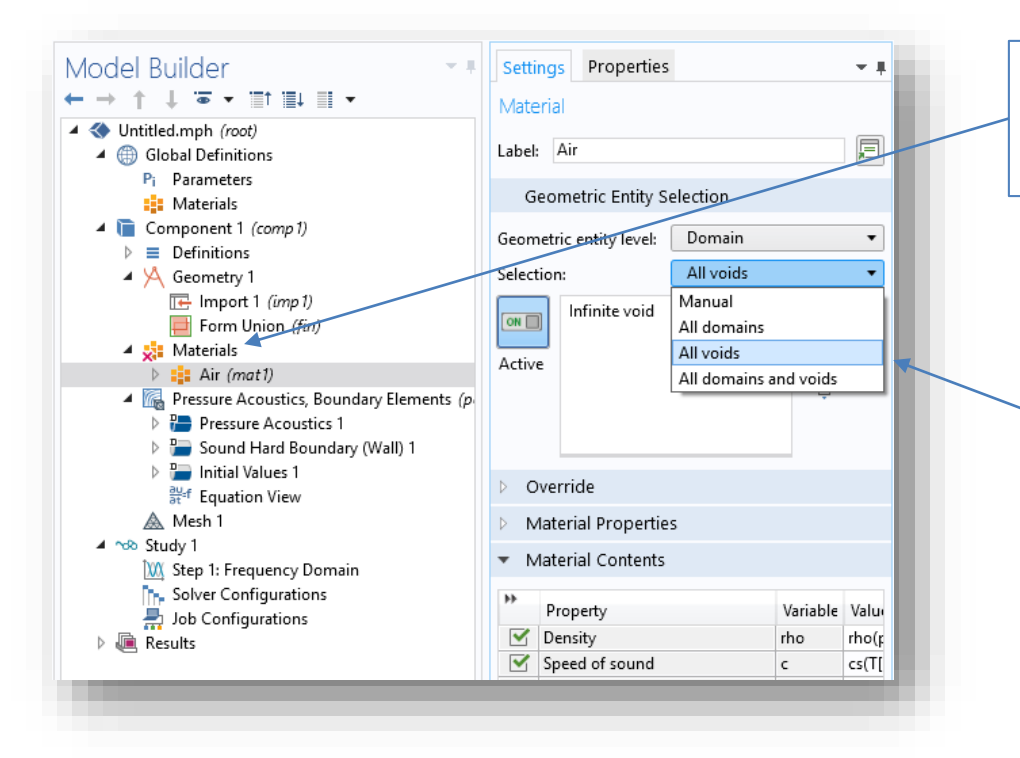

V Materiálové Knihovně v sekci Built-In jsou materiály vlastní jádru COMSOL Multiphysics, jako je třeba vzduch

> Jako výpočetní oblast volíme Infinite Void, nikoli doménu...

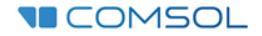

#### 7) Component 1 / Pressure Acoustics, Boundary Elements (pabe)

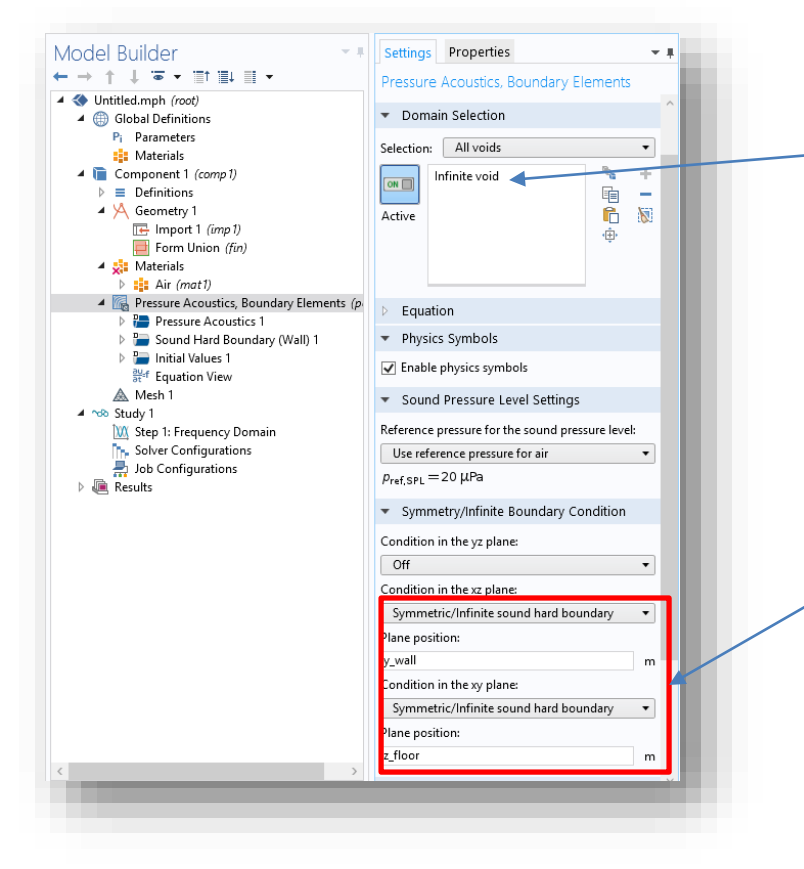

Fyzikální rozhraní definovat pro Infinite Void

Podmínky v rovinách *xz* a *xy* změnit z *Off* na *Symmetric/Infinite sound hard boundary* s parametry *y\_wall* respektive *z\_floor* 

#### 8) Component 1 / pabe / Normal Velocity 1

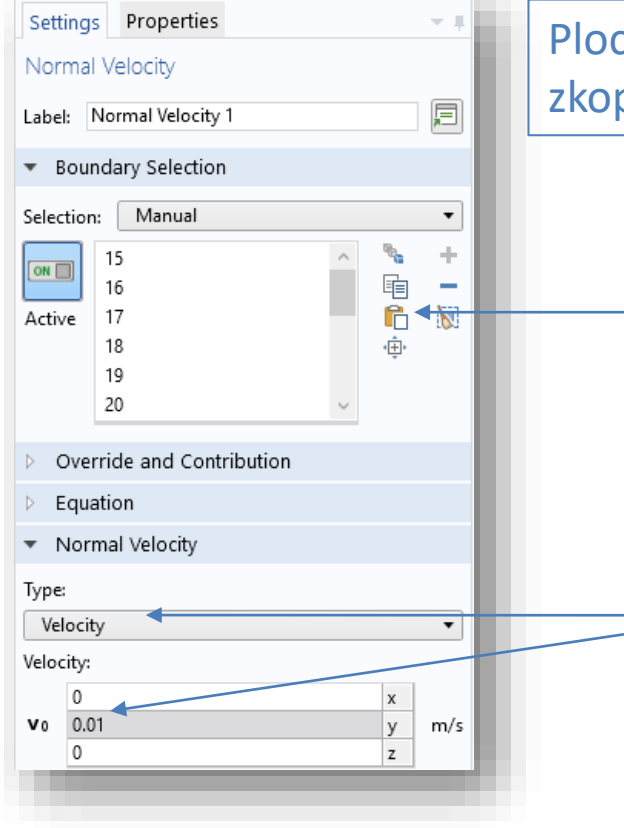

Plochy můžete ,naklikať, vybrat pomocí ,Select Box', nebo zkopírovat seznam ploch prostřednictvím ,Paste Selection'

Definujeme normálovou rychlost na rozhraních 15-26, 29-31, 33

Změňte typ normálové rychlosti na pole rychlostí ,Velocity' a jeho ypsilonové složce zadejte velikost 0.01 m/s

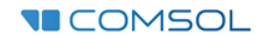

#### 9) Study 1 / Step 1: Frequency Domain

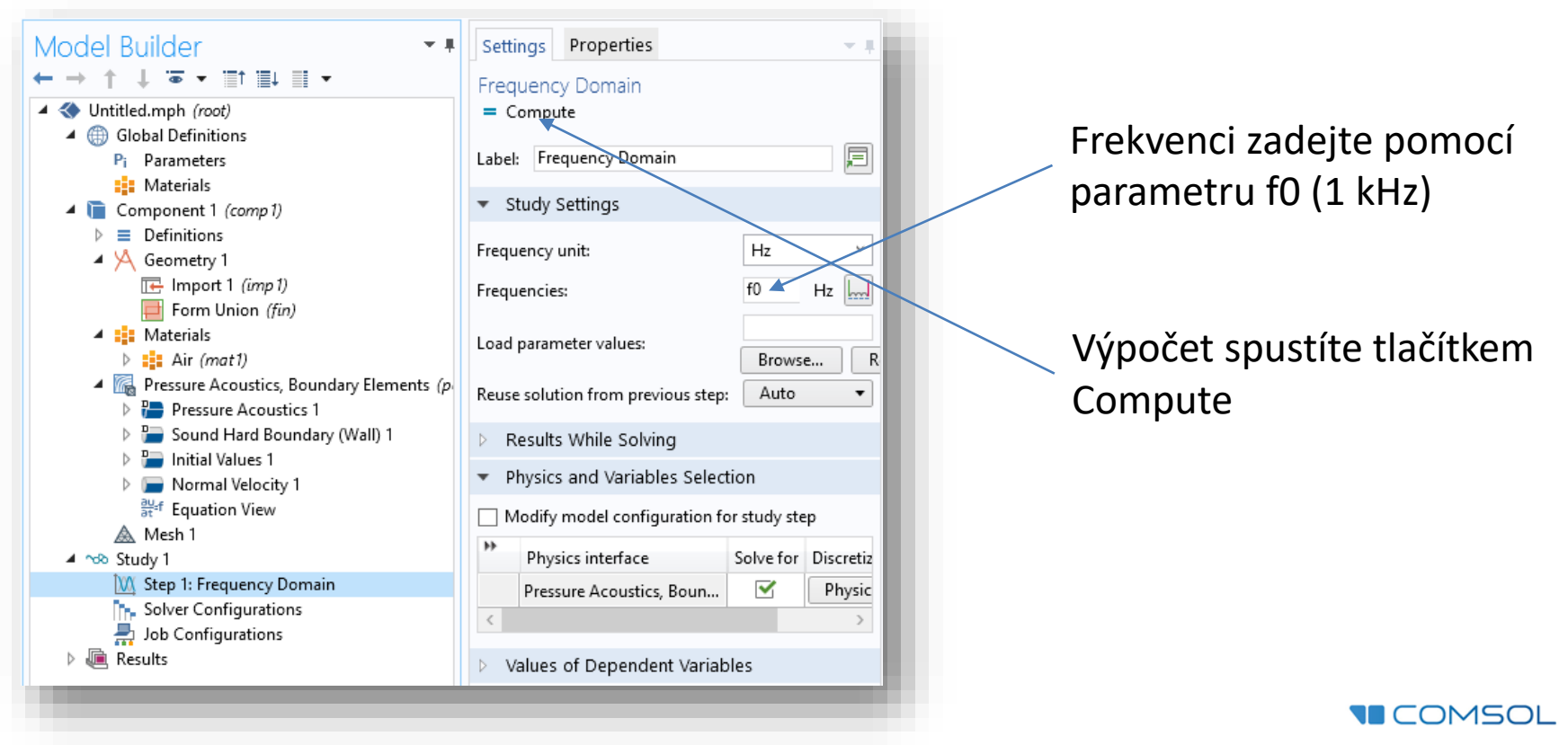

## **BEM Postprocessing**

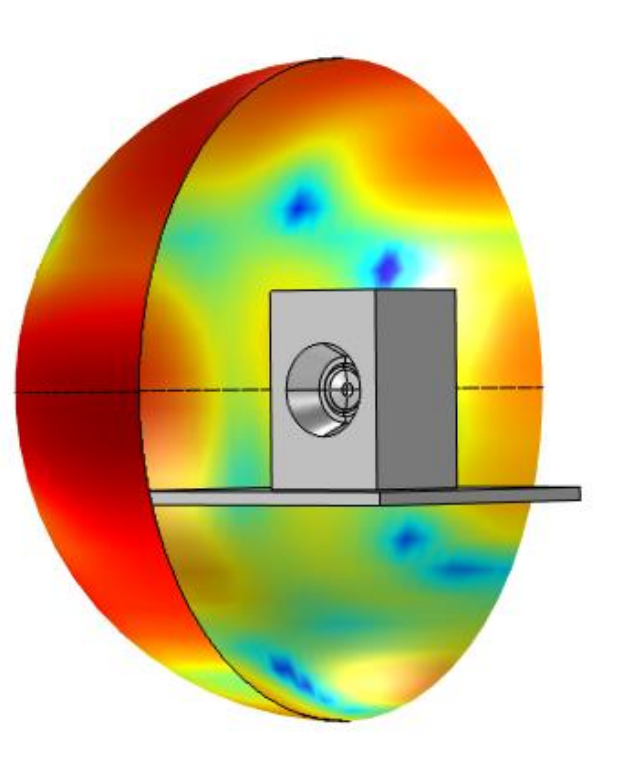

© Copyright 2016 COMSOL. Any of the images, text, and equations here may be copied and modified for your own internal use. All trademarks are the property of their respective owners. See www.comsol.com/trademarks.

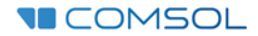

#### 10) Results / Data Sets / Grid 3D 1

| Settings          | Properties                              | * #    |
|-------------------|-----------------------------------------|--------|
| Grid 3D<br>💽 Plot |                                         |        |
| Label: Grie       | d 3D 1                                  | E      |
| 🔻 Data            |                                         |        |
| Source:           | Data set                                | •      |
| Data set:         | Study 1/Solution 1 (sol1)               |        |
| c                 | )nly globally defined expressions can l | be ev: |
| 🔻 Parame          | eter Bounds                             |        |
| — First para      | meter                                   | - //   |
| Name:             | x                                       |        |
| Minimum:          | -0.75                                   | m      |
| Maximum:          | 0.75                                    | m      |
| — Second p        | parameter                               |        |
| Name:             | у                                       |        |
| Minimum:          | y_wall                                  | m      |
| Maximum:          | 1                                       | m      |
| — Third par       | rameter                                 |        |
| Name:             | z                                       |        |
| Minimum:          | z_floor                                 | m      |
| Maximum:          | 0.47                                    | m      |

Nastavte limity pro osy y a z tak, aby se výsledky vykreslovaly pouze v levém horním kvadrantu

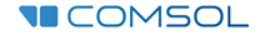

#### 11) Results / Acoustic Pressure (pabe) / Multislice 1

Definujeme řezy v osách y, z pomocí souřadnic, volbou Coordinates. Pro osu y zvolíme souřadnici y\_wall a pro osu z souřadnici z\_floor

Upravte Color Range tak, aby vykresloval hodnoty od -2 do 2 Pa

| Settings Properties                                                                                                    |      |
|----------------------------------------------------------------------------------------------------|------|
| Multislice Image: Market State State |      |
| 🗢 Expression 🛛 📑 🔻 🛓 🕶                                                                                                    | ^    |
| Expression:                                                                                                    |      |
| pabe.p_t                                                                                                    | - 88 |
| Unit:                                                                                                    |      |
| Pa ~                                                                                                    |      |
| Description:                                                                                                    |      |
| Total acoustic pressure field                                                                                                    |      |
| ▷ Title                                                                                                    |      |
| <ul> <li>Multiplane Data</li> </ul>                                                                                                    |      |
| - x-planes                                                                                                    |      |
| Entry method: Number of planes -                                                                                                    |      |
| Planes: 1                                                                                                    |      |
| y-phanes                                                                                                    |      |
| Entry method: Coordinates •                                                                                                    |      |
| Coordinates: y_wall m                                                                                                    |      |
| _ z-planes                                                                                                    |      |
| Entry method Coordinates 🔹                                                                                                    |      |
| Coordinates: z_floor m                                                                                                    | -10  |
| ▼ Range                                                                                                    |      |
|                                                                                                    |      |
| Manual color range                                                                                                    |      |
| Minimum: -2                                                                                                    |      |
|                                                                                                    |      |
| Maximum: 2                                                                                                    |      |
|                                                                                                    |      |
|                                                                                                    |      |

#### 12) Results / Sound Pressure Level (pabe) / Multislice 1

Znovu definujeme řezy v osách y, z pomocí souřadnic, volbou Coordinates. Pro osu y zvolíme souřadnici y\_wall a pro osu z souřadnici z\_floor

| Settings Properties                 |      |
|-------------------------------------|------|
| Multislice Plot                     |      |
| Label: Multislice 1                 | ^    |
| ▼ Data                              |      |
| Data set: From parent ▼             |      |
| 👻 Expression 👘 💌 🛓 👻                |      |
| Expression:<br>pabe.Lp              | u    |
| Unit:                               |      |
| dB ~                                | - 11 |
| Description: Sound pressure level   | u    |
| > Title                             |      |
| <ul> <li>Multiplane Data</li> </ul> |      |
| x-planes                            |      |
| Entry method: Number of planes 🔻    |      |
| Planes 1<br>y-planes                |      |
| Entry method: Coordinates           |      |
| Coordinates: y_wall m               |      |
| Entry method: Coordinates           |      |
| Coordinates: z_floor m              |      |

COMSOL

13) Results / Polar Plot Gorup 4 / Far Field 1

1) Do nově vytvořené skupiny Polar Plot Group 4 přidejte graf typu Far Field

| Normal Velocity 1<br>Sector View                             | •      | Plot                      | F8           |
|--------------------------------------------------------------|--------|---------------------------|--------------|
| Mesh 1                                                       |        | Plot In                   | •            |
| 🔺 🐭 Study 1                                                  | $\sim$ | Line Graph                |              |
| 💥 Step 1 Frequency Domain                                    | N      | Point Graph               |              |
| Job Contigurations                                           | E      | Global                    |              |
| A 📠 Results                                                  | ١      | Table Graph               |              |
| Pi Paran                                                     |        | More Plots                | •            |
| Data St , Far Field                                          | R      | Add Image to Export       |              |
| Grid 3D 1                                                    |        | Copy as Code to Clipboard | •            |
| 8-85<br>8-12 Derived Values                                  | t      | Move Up                   | Ctrl+Up      |
| III Tables                                                   | -      | Duplicate                 | Ctrl+Shift+D |
| Acoustic Pressure, Boundaries (p<br>Acoustic Pressure (pabe) | Ŵ      | Delete                    | Del          |
| Multislice 1                                                 | 0      | Disable                   | F3           |
| 🔃 Line 1                                                     | Þ      | Rename                    | F2           |
| Sound Pressure Level (pabe)                                  |        | Settings                  |              |
| Multislice 1                                                 | 5      | Properties                |              |
| 📖 Line I<br>🔄 Surface 1                                      | ?      | Help                      | F1           |
| 🔺 🋞 Polar Plot Group 4                                       | _      | Desition Upper right      |              |
|                                                              |        |                           | _            |

2) Vynášenou veličinou je pabe.Lp v dB

3) Změňte parametry vykreslení

Rovinu vyhodnocení Far Field si můžete zobrazit tímto tlačítkem:

| Expression:                               |        |     |
|-------------------------------------------|--------|-----|
| pabe.Lp                                   |        |     |
| Unit:                                     |        |     |
| dB                                        |        | ~   |
| Description:                              |        |     |
| Sound pressure level                      |        |     |
| b Title                                   |        |     |
| - Fuelyation                              |        |     |
| Evaluation                                |        |     |
| — Angles<br>Number of angles:             | 90     |     |
| Restriction                               | Manual | •   |
| in starts                                 | -00    | dog |
| φ start:                                  | 100    | deg |
| φ range:                                  | 180    | deg |
| Compute beam width:                       | Off    | •   |
| - Center                                  | -0     |     |
| x                                         | xu     | m   |
| λ:                                        | у0     | m   |
| z:                                        | z0     | m   |
| — Normal —                                |        |     |
| x:                                        | 0      |     |
| y:                                        | 0      |     |
| z:                                        | 1      |     |
| <ul> <li>Evaluation distance –</li> </ul> |        |     |
| Radius:                                   | R0     | m   |
| <ul> <li>Reference direction –</li> </ul> |        |     |
| x                                         | 0      |     |
| y:                                        | 1      |     |
|                                           |        |     |

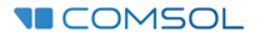